# Manual de usuario para Aspirantes

Sistema de Concursos de Profesoras y Profesores Ordinarios de la Universidad Nacional de Entre Ríos

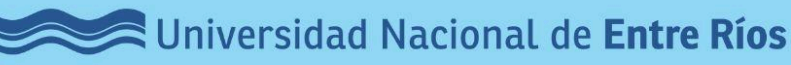

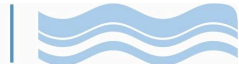

### Índice

| Presentación                                                 |    |
|--------------------------------------------------------------|----|
| Propósitos de la utilización del Sistema                     |    |
| Aspirante                                                    |    |
| Ingreso al Sistema                                           |    |
| Registro de la persona Aspirante                             | 4  |
| Aspirante Registrado                                         | 5  |
| Concurso                                                     | 7  |
| Vista Pública                                                | 7  |
| Acceso Usuario Registrado                                    | 8  |
| Visualización de Datos del Concurso                          | 9  |
| Preinscripción del Aspirante al Concurso                     | 9  |
| Confirmación de Inscripción por parte de la Unidad Académica |    |
| Modificación de Datos Personales                             |    |
| Ampliación de Antecedentes                                   | 13 |
| Administración y Cambio de Clave                             | 14 |
| Consultas sobre un Concurso                                  |    |

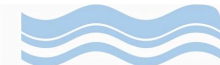

#### Presentación

Estimados/as aspirantes, los procedimientos descriptos en el presente Manual se rigen de acuerdo a lo establecido en los Anexos I y II de la Ordenanza 500, que aprueba el Régimen de Llamado a Concurso para la Provisión de Cargos de Profesores y Profesoras con carácter Ordinario en las categorías Titulares, Asociados/as, Adjuntos/as, Jefes/as de Trabajos Prácticos y Ayudantes.

#### Propósitos de la utilización del Sistema

La gestión del concurso docente se realiza a través del Sistema de Concursos Docentes de la Universidad. Este tiene los siguientes propósitos:

- → Brindar un soporte informático a las diferentes unidades académicas, a los fines de generar un procedimiento ágil y transparente para la sustanciación de los concursos docentes.
- → Proporcionar un soporte informático a los docentes y a aquellos que se inician en la carrera docente para la realización de la inscripción y seguimiento de los concursos.
- → Generar información de carácter público respecto a los concursos que se llevan a cabo en la Universidad.

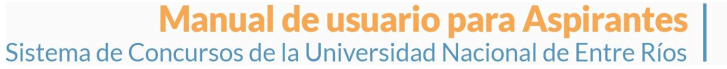

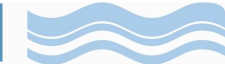

#### Aspirante

#### Ingreso al Sistema

Al ingresar al <u>Sistema de Concursos</u>, el primer paso que debe realizar es registrarse. Para ello tiene que cliquear en "Crear cuenta de acceso".

En el Sistema podrá, además, "Acceder a normativas vigentes" (enlace al portal web de transparencia de la UNER) y conocer las diferentes convocatorias por unidad académica y su estado de tramitación.

|                            | Sistema de Concursos                      |              |
|----------------------------|-------------------------------------------|--------------|
|                            | Universidad Nacional de <b>Entre Ríos</b> |              |
| Acceso usuanos registrados |                                           | Estadisticas |

#### Registro de la persona Aspirante

Completar los datos (todos son obligatorios), <u>recordar reingresar la clave</u> y al finalizar cliquear en "Crear Cuenta" y luego en "Ingresar al sistema".

| Generación o         | le usuario para el acceso al sistema |                               |
|----------------------|--------------------------------------|-------------------------------|
| Apellidos: (*)       | 0                                    |                               |
| Nombres: (*)         |                                      | ⇒ <u>I</u> ngresar al sistema |
| Tipo de documento: ( | ) DNI -                              |                               |
| Número de document   | o: (*)                               |                               |
| CUIL: (*)            |                                      |                               |
| Ґ Clave (*)          | 0                                    | Inseguro                      |
|                      |                                      |                               |
| Email: (*)           | 0                                    |                               |
| Captcha: (*)         | Men B *                              |                               |
|                      | Ingrese el texto de la imagen        |                               |
|                      |                                      | 🖧 C <u>r</u> ear cuenta       |

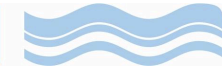

#### Aspirante Registrado

| Si usted ya se encuentra registrado/a y recuerda su contra | aseña, ingrese usuario y clave elegida. |
|------------------------------------------------------------|-----------------------------------------|
|------------------------------------------------------------|-----------------------------------------|

| Sistema de | Concursos                                    |
|------------|----------------------------------------------|
|            | versión 1.0.9                                |
|            |                                              |
|            | Autentificación de Usuarios                  |
|            | Usuario: (*) Clave: (*)                      |
|            | ← Cancelar Restablecer contraseña → Ingresar |

Si usted se encuentra registrado pero **NO RECUERDA SU CONTRASEÑA**, deberá completar su N° de DNI – ACEPTAR y RESTABLECER MI CONTRASEÑA.

| Sistem       | ia de Concursos                                                                                                    |
|--------------|----------------------------------------------------------------------------------------------------|
|              | Universidad Nacional de Entre Ríos                                                                                                    |
|              |                                                                                                    |
| Restable     | ecer contraseña                                                                                                    |
| Usuario: (*) | Aceptar                                                                                                    |
| Siste        | ma de Concursos                                                                                                    |
|              | Universidad Nacional de Entre Ríos                                                                                                    |
|              |                                                                                                    |
|              | Restablecer contraseña                                                                                                    |
|              | Presione el botón para continuar con el proceso de restablecimiento de contraseña.<br>Recibirá un correo electrónico con los pasos a seguir. |

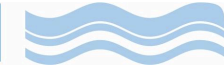

Recibirá un mail de <u>sistemadeconcursos@uner.edu.ar</u>, con el asunto: "Solicitud para restablecer contraseña". Deberá cliquear donde indica el mail.

Universidad Nacional de Entre Ríos Sistema de Concursos / Restablecer contraseña Hemos recibido una/solicitud para restablecer su contraseña. Si no es suya, ignore este correo electrónico. En caso contrario, puede restablecer su contraseña a través de este enlace: (desde una Navegación Privada) Click Aqui. Este acceso caduca transcurridas 24 hs.

Posteriormente, cliquear botón secundario del mouse "Abrir enlace en nueva ventana privada".

| Her | nos recibido una solicitud para restablece    | er su contraseña. |
|-----|-----------------------------------------------|-------------------|
| Est | Abrir enlace en nueva pestaña                 |                   |
|     | Abrir enlace en nue <u>v</u> a ventana        |                   |
|     | Abrir enlace en nueva ventana <u>p</u> rivada |                   |
|     | Marcar este en <u>l</u> ace                   | -                 |
|     | Guardar en <u>l</u> ace como                  |                   |
|     | Copiar dirección del enlace                   |                   |
|     | Bu <u>s</u> car "Click Aqui" en Google        |                   |
|     | Este mar <u>c</u> o                           |                   |
|     | Inspeccionar elemento                         |                   |

ACEPTAR en el enlace que se genere y luego cliquear en "Restablecer mi contraseña" nuevamente. Se enviará un **nuevo mail** con una **nueva contraseña**.

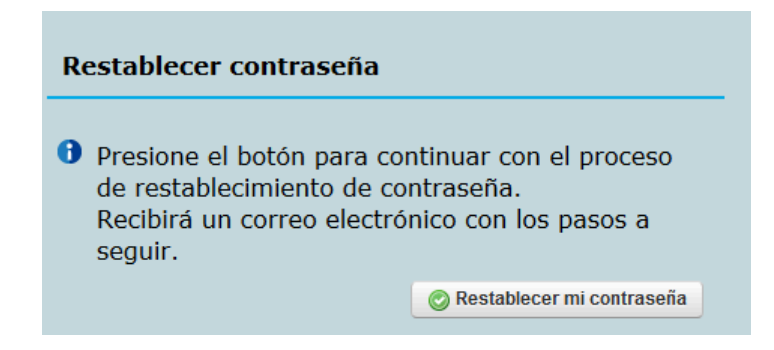

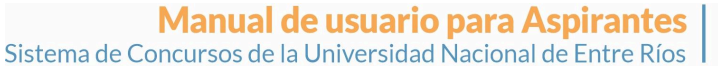

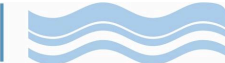

#### Concurso

#### Vista Pública

Previo a acceder como "usuario registrado", en la página principal del Sistema tiene la opción de visualizar la "Nómina de Concursos" diferenciados en:

1- Profesores y Profesoras Titulares, Asociados, Adjuntos y Profesores

2- Profesoras Jefe/as de Trabajos Prácticos y Ayudantes

Para esto es necesario seleccionar el "Estado de inscripción" según corresponda (Inscripciones Abiertas, Finalizadas, Próximas) y luego "Filtrar".

| a Acceso usuanos registrados                                                                                  | 🔒 Estadísticas    |
|----------------------------------------------------------------------------------------------------|-------------------|
| A Crear cuenta de acceso                                                                                      |                   |
|                                                                                                    |                   |
| Filtrar         Datos del concurso         Notificaciones         Inscriptos         Jurados         Archivos |                   |
| Descargar Manual de Aspirante (PDF) Acceder a no                                                              | rmativas vigentes |
| Generales                                                                                                    |                   |
| Estado inscripcion INSCRIPCIONES FINALIZADAS V                                                                |                   |
| Institución: INSCRIPCIONES ABIERTAS                                                                           |                   |
| INSCRIPCIONES FINALIZADAS                                                                                     |                   |
|                                                                                                    |                   |
| ¿Ver más filtros?:                                                                                            |                   |
| Fechas de Inscripción                                                                                         |                   |
| Resolución                                                                                                    |                   |
|                                                                                                    | <u>Filtrar</u>    |

De acuerdo al estado seleccionado se mostrará el listado disponible, ordenado por Unidad Académica. Además, podrá filtrar la Institución que desee o bien observar el estado seleccionando en todas las Unidades Académicas.

| Generales             |                                                                                 |                       |
|-----------------------|---------------------------------------------------------------------------------|-----------------------|
| Estado inscripcion:   | INSCRIPCIONES FINALIZADAS -                                                     |                       |
| Institución:          | SELECCIONE ·                                                                    |                       |
| Concurso:             | - SELECCIONE<br>FACULTAD DE BROMATOLOGÍA                                        |                       |
| ¿Ver más filtros?:    | FACULTAD DE CIENCIAS AGROPECUARIAS<br>FACULTAD DE CIENCIAS DE LA ADMINISTRACIÓN |                       |
| Fechas de Inscripción | FACULTAD DE CIENCIAS DE LA ALIMENTACIÓN<br>FACULTAD DE CIENCIAS DE LA EDUCACIÓN |                       |
| Resolución            | FACULTAD DE CIENCIAS DE LA SALUD                                                |                       |
|                       | FACULTAD DE INGENIERÍA                                                          | Without Line          |
|                       | FACULTAD DE TRABAJO SOCIAL                                                      | Turne Turne           |
|                       |                                                                                 |                       |
|                       |                                                                                 |                       |
| Nómina de co          | ncursos                                                                         |                       |
|                       |                                                                                 |                       |
| 📕 🖻 🛬 🐴               |                                                                                 |                       |
| 1-Profesores y        | / Profesoras Titulares, Asociados y Adj                                         | untos                 |
| 1.3-INSCRIPC          | IONES FINALIZADAS                                                               |                       |
| FACULTAD DE           | E CIENCIAS ECONÓMICAS                                                           |                       |
| FACULTAD DI           | E CIENCIAS DE LA SALUD                                                          |                       |
| FACULTAD DI           | E CIENCIAS DE LA ADMINISTRACIÓ                                                  | N                     |
| FACULTAD DI           | E INGENIERÍA                                                                    |                       |
| FACULTAD DI           | E CIENCIAS AGROPECUARIAS                                                        |                       |
| FACULTAD DI           | E TRABAJO SOCIAL                                                                |                       |
| FACULTAD DI           | E CIENCIAS DE LA ALIMENTACIÓN                                                   |                       |
| FACULTAD DI           | E CIENCIAS DE LA EDUCACIÓN                                                      |                       |
| FACULTAD DI           | E BROMATOLOGÍA                                                                  |                       |
| 1.5-FINALIZAD         | DOS                                                                             |                       |
| 2-Profesores y        | / Profesoras Jefas o Jefes de Trabajos                                          | Prácticos y Ayudantes |
| 2.3-INSCRIPC          | IONES FINALIZADAS                                                               |                       |
| FACULTAD D            | E CIENCIAS AGROPECUARIAS                                                        |                       |
| FACULTAD DI           | E BROMATOLOGÍA                                                                  |                       |
|                       |                                                                                 |                       |

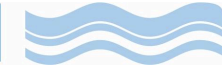

#### Acceso Usuario Registrado

Para poder preinscribirse a un concurso debe acceder al Sistema con el usuario y contraseña previamente registrado, desde el botón "Acceso Usuario Registrado"

| Acceso usuarios registrados                   |                                  | Estadisticas                  |
|-----------------------------------------------|----------------------------------|-------------------------------|
| Screar cuenta de acceso                       |                                  |                               |
| Filtrar Datos del concurso Notificaciones Ins | scriptos 🕤 Jurados 🕤 Archivos    |                               |
| Descargar Manual de Aspirante (PDF)           | Descargar Manual de Jurado (PDF) | Acceder a normativas vigentes |

Una vez que se encuentre registrado/a, cliquear en la pestaña "Gestión de Inscripciones". A continuación acceder a "Preinscripción a concursos".

| Inicio | Gestión de Inscripciones     | Jurados | Ayuda | Administración                                                 |
|--------|------------------------------|---------|-------|----------------------------------------------------------------|
|        | Preinscripción a concursos   |         |       |                                                                |
|        | Modificar datos personales d | le un   |       |                                                                |
|        | concurso                     |         |       |                                                                |
| Descar | Ampliar antecedentes de un   | _       |       | Descargar Manual de Jurado (PDF) Acceder a normativas vigentes |
|        | concurso                     |         |       |                                                                |

En "Preinscripción a concursos" puede filtrar por Unidad Académica o seleccionar desde la Nómina de Concursos. Cliqueando en la lupa accede al concurso <u>si el período de Inscripción se encuentra abierto.</u>

| - Conoralos                                                  |                                                                                                    |    |         |    |            |   |                           |                     |                |                     |       |                     |            |    |          |              |
|--------------------------------------------------------------|----------------------------------------------------------------------------------------------------|----|---------|----|------------|---|---------------------------|---------------------|----------------|---------------------|-------|---------------------|------------|----|----------|--------------|
| Estado inscripción:                                          | INSCRIPCIONES ARIERTAS                                                                                          | -  |         |    |            |   |                           |                     |                |                     |       |                     |            |    |          |              |
|                                                              |                                                                                                    | -  |         |    |            |   |                           |                     |                |                     |       |                     |            |    |          |              |
| Institución:                                                 | SELECCIONE                                                                                                    |    |         | •  |            |   |                           |                     |                |                     |       |                     |            |    |          |              |
| Concurso:                                                    |                                                                                                    | I  |         |    |            |   | ٦                         |                     |                |                     |       |                     |            |    |          |              |
| ¿Ver más filtros?:                                           |                                                                                                    |    |         |    |            |   | -                         |                     |                |                     |       |                     |            |    |          |              |
| Fechas de Inscripció                                         | n                                                                                                    |    |         |    |            |   |                           |                     |                |                     |       |                     |            |    |          |              |
| Resolución                                                   |                                                                                                    |    |         |    |            |   |                           |                     |                |                     |       |                     |            |    |          |              |
|                                                              |                                                                                                    |    |         |    |            |   |                           |                     |                |                     |       |                     |            | VE | iltrar   | 📥 Limpiar    |
|                                                              |                                                                                                    |    |         |    |            |   |                           |                     |                |                     |       |                     |            |    |          | TW Fundament |
|                                                              |                                                                                                    |    |         |    |            |   |                           |                     |                |                     |       |                     |            |    |          |              |
| Nómina de concursos                                          |                                                                                                    |    |         |    |            |   |                           |                     |                |                     |       |                     |            |    |          |              |
|                                                              |                                                                                                    |    |         |    |            |   |                           |                     |                |                     |       |                     |            |    |          |              |
| 🔀 🖹 🗙 Az                                                     |                                                                                                    |    |         |    |            |   |                           |                     |                |                     |       |                     |            |    |          |              |
| FACULTAD DE CIENCIA                                          | AS AGROPECUARIAS                                                                                                |    |         |    |            |   |                           |                     |                |                     |       |                     |            |    |          |              |
|                                                              | Nombre                                                                                                    | ** | Cargo   | ** | Dedicación |   | Cantidad de 🔺 🔻<br>cargos | Fecha<br>Desde      | a de ins<br>▲▼ | cripción<br>Hasta 🔺 | Estad | de Inscripción      | <b>*</b> * |    |          |              |
| LLAMADO A CO<br>CARGO DE PRO<br>DEDICACIÓN PARO<br>"PRODUCCI | NCURSO PARA CUBRIR 1 (UN)<br>DESOR TITULAR, ORDINARIO,<br>CIAL EN EL ESPACIO CURRICUI<br>IÓN AGROSILVOPASTORIL" | AR | TITULAR |    | PARCIAL    | - | 1                         | 01/02/2024<br>08:00 | 4              | 23/02/2024<br>12:00 | INS   | CRIPCIÓN E<br>CURSO | N          |    | <u>P</u> |              |

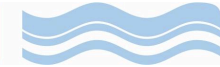

#### Visualización de Datos del Concurso

En "Datos de Concurso" puede visualizar toda la información que corresponda.

| Datos del concurso       | Archivos Datos del aspirante               |
|--------------------------|--------------------------------------------|
| Datos del concurso       |                                            |
| Unidad/es Curricular/es: | LLAMADO A CONCURSO PARA CUBRIR 1 (UN) CARO |
| Tipo:                    | DOCENTE ORDINARIO                          |
| Cargo:                   | TITULAR                                    |
| Dedicación:              | PARCIAL                                    |
| Tipo de designación:     | ORDINARIO                                  |
| Cantidad de cargos:      | 1                                          |
| Institución:             | FACULTAD DE CIENCIAS AGROPECUARIAS         |
|                          |                                            |

#### Preinscripción del Aspirante al Concurso

En la pestaña "Archivos" se encuentra la documentación vinculada al Concurso que será de utilidad para todo el proceso concursal, tales como Resoluciones de Consejo Directivo y del Decanato, Plan de Estudios y Programa del espacio curricular, entre otras documentaciones que a criterio de la Unidad Académica sean necesarias.

Recuerde seleccionar "siguiente" para poder avanzar hacia la próxima pestaña.

| Datos del concurso Archivos Datos del aspirante                                                                          |                                   |                                  |
|----------------------------------------------------------------------------------------------------|-----------------------------------|----------------------------------|
| Listado de archivos del concurso: LLAMADO A CONCURSO PARA CUBRIR 1 (UN) CARGO DE PROFESOR TITULAR, ORDINARIO, DEDICACIÓN | N PARCIAL EN EL ESPACIO CURRICULA | R "PRODUCCIÓN AGROSILVOPASTORIL" |
| Resolución C.D. designación de Jurados                                                                                   |                                   |                                  |
| Consejo Directivo<br>Archivo                                                                                             | Fecha de pr<br>Desde              | ublicación<br>Hasta              |
| 1174-rcd_10689-2023.pdf                                                                                                  |                                   |                                  |
| Programa de la Asignatura/Materia                                                                                        |                                   |                                  |
| OtrosArchivo                                                                                                    | Fecha de pi<br>Desde              | ublicación<br>Hasta              |
| 1174-PLANI_QOB.pdf                                                                                                    |                                   | <u>_</u>                         |
| Anterior                                                                                                    |                                   | ↑ Cancelar → Siguiente           |

En la pestaña "Datos del Aspirante", complete los campos: Datos Personales, Domicilio Real, Dirección Electrónica (Obligatorio), Antecedentes Curriculares (Adjuntar el CVar).

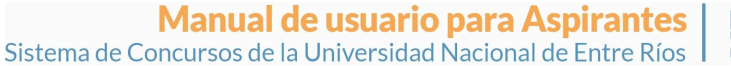

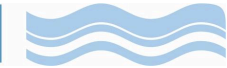

| Datos del concurso Archivos | s Datos del aspirante        |                           |            |
|-----------------------------|------------------------------|---------------------------|------------|
| Una vez finalizado el pro   | oceso de inscripción recuerd | e cerrarla para que sea p | resentada. |
| Datos del aspirante         |                              |                           |            |
| Datos personales ————       |                              |                           |            |
| Tipo de documento:          | Número de documento:         |                           |            |
| Apellidos:                  | Nombres:                     |                           |            |
| CUIL: -                     |                              |                           |            |
| Nacionalidad: Argentina     | •                            |                           |            |
| Domicilio real              |                              |                           |            |
| Calle:                      | Número:                      |                           |            |
| Piso:                       | Departamento:                | Teléfono:                 |            |
| Código Postal:              | _                            |                           |            |
| Dirección electrónica       |                              |                           |            |
| Correo: (*)                 |                              |                           |            |

Tenga en cuenta que en esta instancia de la inscripción debe tener disponible en formato PDF la siguiente documentación:

- 1. CVar o formato que la Unidad Académica hubiese habilitado de modo excepcional, según lo establece la Ordenanza 500, Art.8°, inciso b, de los Anexos I y II.
- 2. DNI frente y dorso (imagen en PDF).
- 3. Copia digitalizada del título universitario con validez nacional o extranjero revalidado/convalidado.
- Para Profesor/a Titular, Asociado/a, Adjunto/a: Propuesta de Planeamiento
  Para Profesor/a Ayudante y Jefe/a de Trabajos Prácticos: Planificación que corresponda según el cargo y
  Nota de motivación.

| r Antecedentes Curriculares                                                                                                    |
|----------------------------------------------------------------------------------------------------|
| ADVERTENCIA: Usted deberá adjuntar sus antecedentes en formato CVar y copia digitalizada de título universitario con validez nacional o extranjero<br>revalidado/convalidado.<br>Para más información sobre convalidación de títulos, consultar AQUÍ<br>RECUERDE: Deberá adjuntar la propuesta de planeamiento de cátedra en formato pdf. |
| Archivo CVar: (*) /CV-28533582-1174.pdf                                                                                                    |
| Archivo Documento de Identidad (dorso y reverso): (*) Documento-identidad-28533582-1174.pdf                                                                                                    |
| Archivo otros antecedentes: Seleccionar archivo Ninguno archivo selec.                                                                                                    |
| Archivo Título: (*) Titulo-habilitante-28533582-1174,pdf                                                                                                    |
| Observaciones: Puede ingresar como máximo 255 caracteres                                                                                                    |
|                                                                                                    |
|                                                                                                    |
| Planeamiento de Cátedra                                                                                                    |
| Propuesta académica de la/s unidad/es curricular/es (*) Planificacion-catedra-28533582-1174.pdf                                                                                                    |

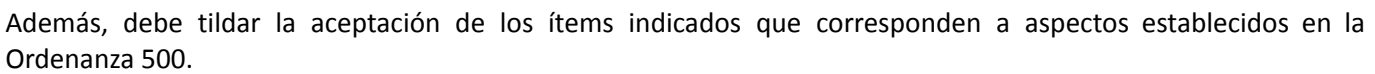

Una vez finalizada la carga cliquear "Procesar". Aparecerá un recordatorio que debe aceptar.

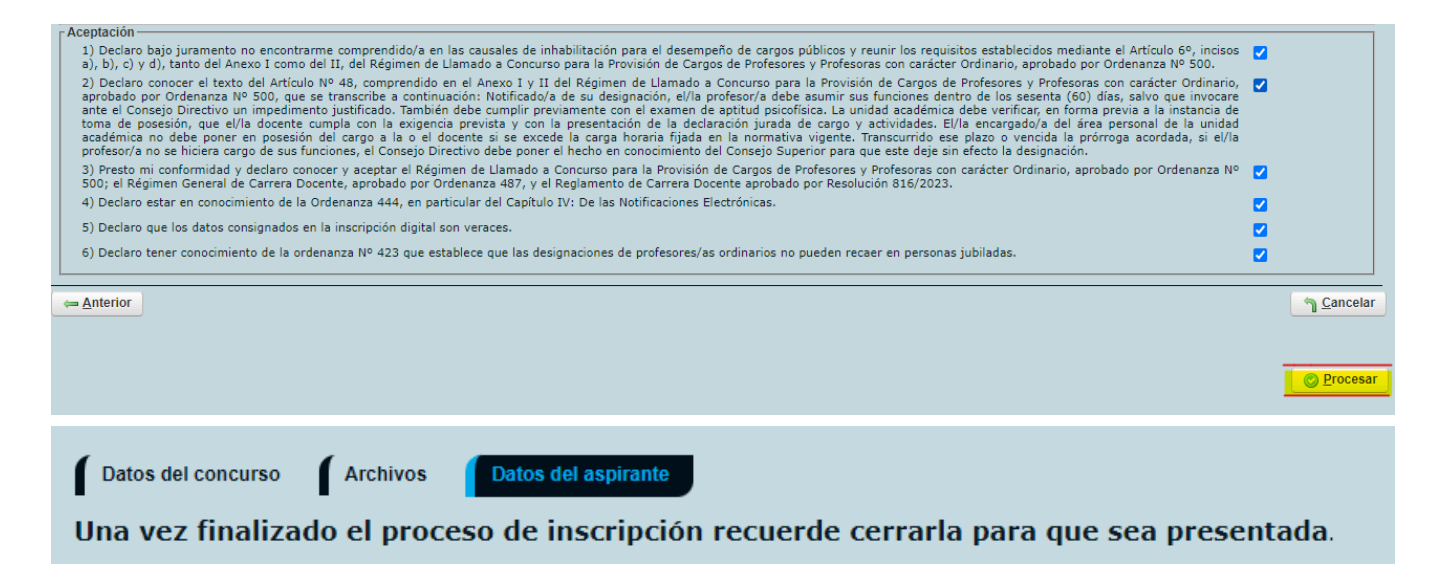

Su inscripción estará en curso hasta tanto la misma sea cerrada. Para eso debe seleccionar el ícono del candado "cerrar inscripción". Al realizar ese paso su inscripción cambia al estado "inscripción presentada".

Mientras el período de inscripción se encuentre abierto, usted puede "reabrir inscripción" y continuar editando datos y archivos. Finalizado este período no puede realizar más modificaciones. Sí podrá "generar PDF de la inscripción" y "ver los adjuntos cargados".

| Nómina de concursos                                                                                                    |           |                        |                                |                             |                           |
|----------------------------------------------------------------------------------------------------|-----------|------------------------|--------------------------------|-----------------------------|---------------------------|
| <u>▶</u> ■ <del>• 1</del>                                                                                                    |           |                        |                                |                             |                           |
| FACULTAD DE CIENCIAS AGROPECUARIAS                                                                                                    |           |                        |                                |                             |                           |
| Nombre AV                                                                                                    | Cargo 🔺 🔻 | Dedicación Ar Cantidad | de ⊾▼ Fecha de i<br>Desde ▲▼   | inscripción<br>Hasta ▲▼     | Estado de Inscripción     |
| LLAMADO A CONCURSO PARA CUBRIR 1 (UN)<br>CARGO DE PROFESOR TITULAR, ORDINARIO,<br>DEDICACIÓN PARCIAL EN EL ESPACIO<br>CURRICULAR "PRODUCCIÓN<br>AGROSILVOPASTORIL" | TITULAR   | PARCIAL 1              | 01/02/2024<br>08:00            | 23/02/2024<br>12:00         | INSCRIPCIÓN EN CURSO      |
| FACULTAD DE CIENCIAS AGROPECUARIAS                                                                                                    |           |                        |                                |                             |                           |
| Nombre                                                                                                    | Cargo 🔺   | Dedicación Ar Cantida  | d de ▲▼ Fecha de<br>s Desde ▲▼ | e inscripción<br>▼ Hasta ▲▼ | Estado de Inscripción     |
| LLAMADO A CONCURSO PARA CUBRIR 1 (UN)<br>CARGO DE PROFESOR TITULAR, ORDINARIO,<br>DEDICACIÓN PARCIAL EN EL ESPACIO CURRICULAR<br>"PRODUCCIÓN AGROSILVOPASTORIL"    | TITULAR   | PARCIAL 1              | 01/02/2024<br>08:00            | 23/02/2024<br>12:00         | INSCRIPCIÓN<br>PRESENTADA |

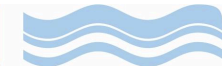

#### Confirmación de Inscripción por parte de la Unidad Académica

Vencido el período de inscripción, la Unidad Académica verifica si su presentación cumple con los requisitos de inscripción establecidos en la normativa y, en caso afirmativo, acepta la inscripción presentada.

| Nómina de concursos                                                                                                    |                |         |                |                          |                  |              |           |                       |      |
|----------------------------------------------------------------------------------------------------|----------------|---------|----------------|--------------------------|------------------|--------------|-----------|-----------------------|------|
| ▶ 善 ★ 42                                                                                                    |                |         |                |                          |                  |              |           |                       |      |
| FACULTAD DE CIENCIAS AGROPECUARIAS                                                                                                    |                |         |                |                          | Fecha de         | inscripción  |           |                       |      |
| Nombre                                                                                                    | A.V.           | Cargo   | <br>Dedicación | Cantidad de av<br>cargos | Desde 🔺          | Hasta        | <b>AV</b> | Estado de Inscripción | A.T. |
| LLAMADO A CONCURSO PARA CUBRIR 1 (UN) CARGO<br>PROFESOR TITULAR, ORDINARIO, DEDICACIÓN PARCI<br>EL ESPACIO CURRICULAR "PRODUCCIÓN<br>AGROSILVOPASTORIL" | D DE<br>IAL EN | TITULAR | PARCIAL        | 1                        | 01/02/2024 08:00 | 23/02/2024 1 | 2:00      | ACEPTADA              |      |

#### Modificación de Datos Personales

En la pestaña "Gestión de Inscripción" puede "Modificar Datos personales de un concurso". Debe filtrar seleccionando el concurso en el cual modificará sus datos. Solo puede modificar los datos personales el o la aspirante. Finalizada la modificación cliquear "Procesar".

| Inicio              | Gestión de Inso            | ripciones   | Jurados | Ayuda     | Administración | 1     |           |            |      |      |      | Gin    | óbili En<br>116 |
|---------------------|----------------------------|-------------|---------|-----------|----------------|-------|-----------|------------|------|------|------|--------|-----------------|
| inscripciones >> I  | Preinscripción             | a concursos | ن_ i    | concurso  |                |       |           |            |      |      |      |        | Ve              |
|                     | Modificar datos            |             | de un   |           |                |       |           |            |      |      |      |        |                 |
|                     | concurso                   |             |         |           |                |       |           |            |      |      |      |        |                 |
| Cambira datos p     | Ampliar antece<br>concurso | dentes de u | in      |           |                |       |           |            |      |      |      |        |                 |
| Determined          |                            |             |         |           |                |       |           |            |      |      |      |        |                 |
| Tipo de docume      | ento: DN                   |             |         | Núm       | nero de docume | nto:  | 11696244  |            |      |      |      |        |                 |
|                     |                            |             |         |           |                |       | 11000344  |            |      |      |      |        |                 |
| Apellidos:          |                            | GINÓBI      | LI      | Nom       | nbres:         |       | Emanuel   |            |      |      |      |        |                 |
| CUIL:               | 20                         | - 1168      | 6344 -  | 9         |                |       |           |            |      |      |      |        |                 |
| Nacionalidad:       |                            | Argontie    |         |           |                |       |           |            |      |      |      |        |                 |
|                     |                            | Aigenti     | ia i    |           |                |       |           |            |      |      |      |        |                 |
| Domicilio real -    |                            |             |         |           |                |       |           | <br>       | <br> | <br> | <br> |        |                 |
| Calle: (*)          | Esta                       | ados Unido  | s       | Número    | : (*)          | 2.023 |           |            |      |      |      |        |                 |
| Piso:               | 1                          |             |         | Departa   | mento:         |       | Teléfono: | 1133333333 |      |      |      |        |                 |
| Código Postal:      | (*) 3.26                   | 0           |         |           |                |       |           |            |      |      |      |        |                 |
| - Dirección electr  | ónica —                    |             |         |           |                |       |           |            | <br> | <br> | <br> |        |                 |
| Correo: (*)         |                            |             | maria r |           | inor odu or    |       |           |            |      |      |      |        |                 |
|                     |                            |             | mana.p  | alacios@i | uner.euu.ai    |       |           |            |      |      |      |        |                 |
| Antecedentes C      | urriculares —              |             |         |           |                |       |           |            | <br> | <br> | <br> |        |                 |
| Archivo CVar:       | /CV-11686344               | -1174.pdf   |         |           |                |       |           |            |      |      |      |        |                 |
| ⇔ C <u>a</u> ncelar |                            |             |         |           |                |       |           |            |      |      |      | © Proc | esar            |
|                     |                            |             |         |           |                |       |           |            |      |      |      |        |                 |

## IMPORTANTE: Sólo se listarán aquellas inscripciones que cumplan con los siguientes requisitos: \*El estado actual del concurso NO sea *FINALIZADO*

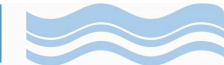

#### Ampliación de Antecedentes

De acuerdo a la Ordenanza 500, Artículo 10 de los Anexos I y II, los y las aspirantes tienen derecho a ampliar sus antecedentes, pudiendo presentar solamente aquellos que hubiesen generado o cuyas constancias hubiesen sido obtenidas con posterioridad a la fecha de cierre de inscripción al Concurso. Para ejercer esta opción, deben cargar los mismos en el Sistema de Concursos de la Universidad hasta CINCO (5) días corridos antes de la fecha fijada para la prueba de oposición. Este plazo es de caducidad y el sistema se inhabilita para presentaciones que se intenten realizar fuera del mismo.

Para ello debe:

1- Ingresar a "Gestión de Inscripción"  $\rightarrow$  "Ampliar antecedentes de un concurso". Luego seleccionar la Institución en la que se postuló a un concurso y elegir el concurso correspondiente. Tenga en cuenta que el nuevo CVar que adjunte al concurso reemplazará al anterior.

| nscripciones >> Ampli                                                                     | ar antecedentes de un concurso                                                                                                    | Ň                        |
|-------------------------------------------------------------------------------------------|----------------------------------------------------------------------------------------------------|--------------------------|
| IMPORTANTE:<br>Sólo se listarán<br>*El estado actu:<br>*El estado actu:<br>*Resten al men | aquellas inscripciones que cumplan con los siguientes requisitos:<br>al de la inscripción sea <i>ACEPTADA</i> o <i>AMPLIADA,</i><br>al del concurso NO sea <i>FINALIZADO,</i><br>os cinco (5) días para la prueba de oposición.<br>- |                          |
| Filtro                                                                                    |                                                                                                    |                          |
| Datos generales del d                                                                     | concurso                                                                                                    |                          |
| Institución:                                                                              | FACULTAD DE CIENCIAS AGROPECUARIAS -                                                                                                    |                          |
| Concurso:                                                                                 |                                                                                                    |                          |
| Fechas de Inscripció                                                                      | n                                                                                                    |                          |
| Desde:                                                                                    |                                                                                                    |                          |
| Hasta:                                                                                    |                                                                                                    |                          |
| Resolución ———                                                                            |                                                                                                    |                          |
| Fecha:                                                                                    |                                                                                                    |                          |
| Número:                                                                                   |                                                                                                    |                          |
|                                                                                           |                                                                                                    | <b>▼</b> <u>F</u> iltrar |

2- Al filtrar la institución tendrá disponible el concurso en el cual se ha postulado, seleccione según corresponda.

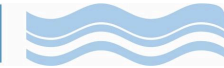

| IMPORTANTE:<br>Sólo se listarán<br>*El estado actu:<br>*El estado actu:<br>*Resten al men                                                | aquellas inscri<br>al de la inscrip<br>al del concursi<br>os cinco (5) d<br>- | ipciones que cur<br>cción sea <i>ACEPT</i> .<br>o NO sea <i>FINAL1</i><br>ías para la pruel<br>– - | mplan cor<br>4 <i>DA</i> o <i>AM</i><br><i>ZADO,</i><br>5a de opo<br>- | n los siguientes n<br>IPLIADA,<br>Isición. | equisitos | :                   |            |                    |            |                              |      |                                         |
|----------------------------------------------------------------------------------------------------|-------------------------------------------------------------------------------|----------------------------------------------------------------------------------------------------|------------------------------------------------------------------------|--------------------------------------------|-----------|---------------------|------------|--------------------|------------|------------------------------|------|-----------------------------------------|
| Filtro                                                                                                    |                                                                               |                                                                                                    |                                                                        |                                            |           |                     |            |                    |            |                              |      |                                         |
| Listado de inscripcion                                                                                                    | es a concursos                                                                |                                                                                                    |                                                                        |                                            |           |                     |            |                    |            |                              |      |                                         |
| FACULTAD DE CIENCIA                                                                                                    | AS AGROPECUAR                                                                 | IAS                                                                                                |                                                                        |                                            |           |                     |            |                    |            |                              |      |                                         |
| Nombre                                                                                                    | A.T.                                                                          | Cargo                                                                                              | A.¥                                                                    | Dedicación                                 | A.¥       | Tipo de designación | <b>*</b> * | Estado inscripcion | 🔺 Fecha 🔺  | Prueba de oposición<br>Lugar | Hora | Fecha tope A v<br>para la<br>ampliación |
| LLAMADO A CONO<br>PARA CUBRIR 1<br>CARGO DE PROF<br>TITULAR, ORDIN.<br>DEDICACIÓN PARC<br>EL ESPACIO CURR<br>"PRODUCCIÓ<br>AGROSILVOPAST | CURSO<br>(UN)<br>ESOR<br>ARIO,<br>IAL EN<br>CULAR<br>N<br>ORIL"               | TITULAR                                                                                            |                                                                        | PARCIAL                                    |           | ORDINARIO           |            | ACEPTADA           | 27/02/2024 |                              |      | 22/02/2024                              |

3- Tilde la opción "cambiar el archivo" y vuelva a subir su CVar actualizado. Asegúrese de observar que ha sido modificado y luego presione "procesar".

| Ampliar antecedentes<br>AGROSILVOPASTORIL | s de la inscripción al concurso:<br>L"              | LLAMADO A CONCURSO PARA CUE | BRIR 1 (UN) CARGO DE PRO | DFESOR TITULAR, ORDINARIO, DEDICACIÓN PARCIAL EN EL ESPACIO CURRICULA | R "PRODUCCIÓN |
|-------------------------------------------|-----------------------------------------------------|-----------------------------|--------------------------|-----------------------------------------------------------------------|---------------|
| Datos personales —                        |                                                     |                             |                          |                                                                       | 1             |
| Tipo de documento:                        | DNI                                                 | Número de documento:        | 11686344                 |                                                                       |               |
| Apellidos:                                | GINÖBILI                                            | Nombres:                    | Emanuel                  | _                                                                     |               |
| CUIL:                                     | 20 11686344                                         | 9                           |                          |                                                                       |               |
| Nacionalidad:                             | Argentina                                           |                             |                          |                                                                       |               |
| - Domicilio real                          |                                                     |                             |                          |                                                                       |               |
| Calle:                                    | Estados Unidos                                      | Número: 2.023               | 3                        |                                                                       |               |
| Piso:                                     | 1                                                   | Departamento:               | Teléfono:                | 1133333333                                                            |               |
| Código Postal:                            | 3.260                                               |                             |                          |                                                                       |               |
| ∣<br><sub>Γ</sub> Dirección electrónica   | ]                                                   |                             |                          |                                                                       |               |
| Correo:                                   | maria.p                                             | palacios@uner.edu.ar        |                          |                                                                       |               |
| Antecedentes Curricu<br>Archivo CVar: (*) | ulares<br>/-11686344-1174.pdf<br>Cambiar el Archivo |                             |                          |                                                                       |               |
| ← <u>C</u> ancelar                        |                                                     |                             |                          |                                                                       | © Procesar    |

#### Administración y Cambio de Clave

En la pestaña "Administración" puede "Cambiar clave" de seguridad. Al finalizar la modificación seleccionar "Cambiar".

| Cambiar clave de acceso |                      |  |  |  |
|-------------------------|----------------------|--|--|--|
| Usuario:                | 28533582             |  |  |  |
| Nombre:                 | MULA Diana Elizabeth |  |  |  |
| 📫 Clave actual: (*)     |                      |  |  |  |
| 📕 Nueva clave: (*)      |                      |  |  |  |
| Nueva clave: (*)        |                      |  |  |  |
| Confirme la clave: (*)  |                      |  |  |  |

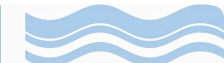

#### Consultas sobre un Concurso

En la medida que avancen los trámites del concurso, puede consultar a través del Sistema lo siguiente:

- → Nómina de Inscriptos/as: en la que figuran los nombres y apellidos de aquellos/as postulantes hayan preinscriptos.
- → Nómina de Jurados: en la que figuran los nombres y apellidos de las y los Jurados designados por el Consejo Directivo para el concurso.
- → Fechas de sorteo y fechas de entrevistas y pruebas: puede consultar fechas y horarios para el sorteo de tema, las entrevistas personales y prueba de oposición.
- → Estado del trámite del concurso: después de sustanciado el concurso puede realizar el seguimiento del mismo hasta su finalización.

Asimismo, se le enviará correos informativos a cada aspirante durante cada etapa del concurso.